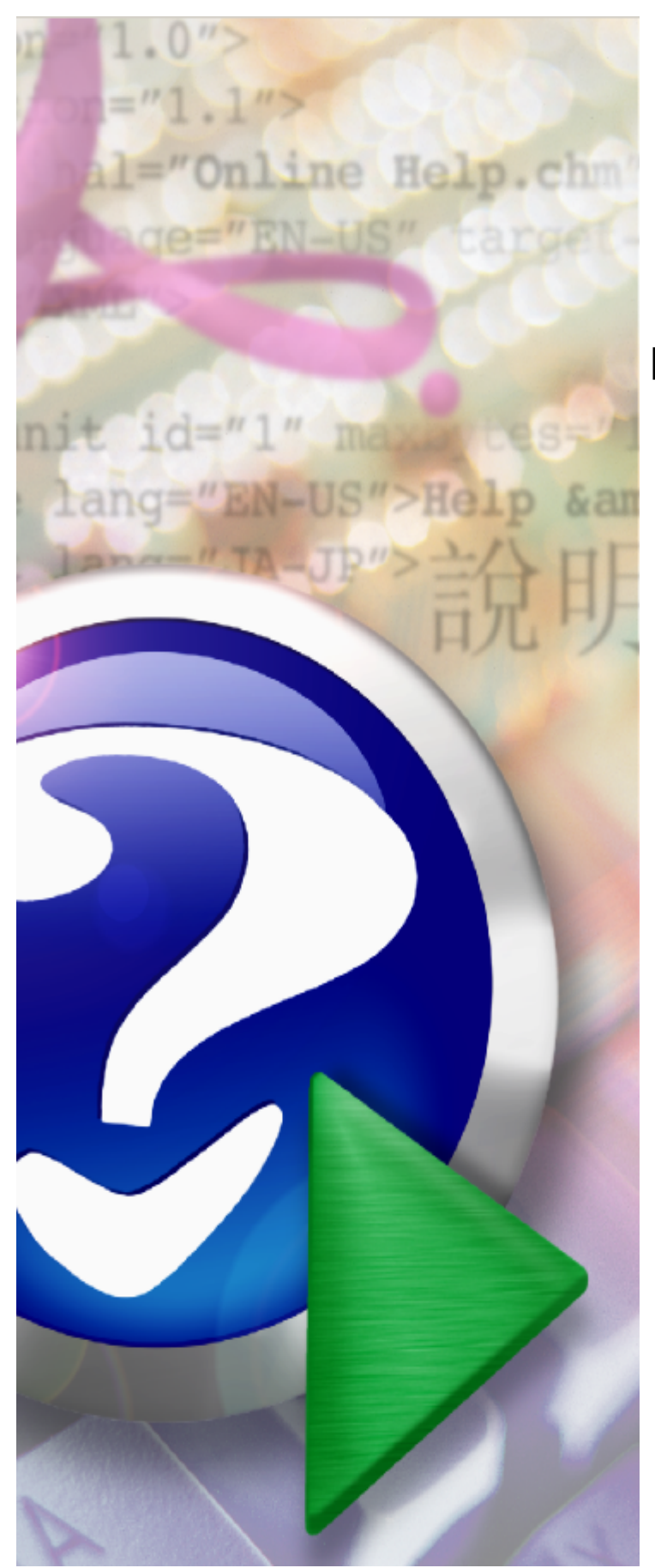

## **Portal Publiczny**

© 2025 Kamsoft S.A.

# KAMSOFT

Dokumentacja do użytku wewnętrznego Zamawiającego oraz licencjobiorcy zgodnie z zapisami umowy nr 55/2025, §17 ust.3 pkt 2.

Niniejsza dokumentacja użytkownika stanowi tajemnicę przedsiębiorstwa KAMSOFT S.A. co nie narusza uprawnień licencyjnych opisanych w umowie nr 55/2025, §17 ust.3 pkt 2.

# Spis treści

| Rozdział 1    | Wprowadzenie                                                             | 4  |
|---------------|--------------------------------------------------------------------------|----|
| Rozdział 2    | Informator o postępowaniach na udzielanie świadczeń<br>opieki zdrowotnej | 5  |
| 2.1 Lista pos | stępowań                                                                 | 8  |
| Rozdział 3    | Jednorodne Grupy Pacjentów                                               | 9  |
| Rozdział 4    | Indeks zmian                                                             | 11 |

#### 1 Wprowadzenie

Podczas instalacji i konfiguracji Portalu:

- należy dokładnie sprawdzić poprawność wprowadzonych ConnectionString'ów,
- parametr w Web.config o nazwie UploadFiles\_CommonFolder powinien otrzymać taką samą wartość, jaka była w Portalu Konkursowym,
- parametr w Web.config o nazwie UploadFolder powinien otrzymać taką samą wartość, jaka była w Portalu Konkursowym,
- parametry w Web.config o nazwach CLO\_WO\_CAST\_CL i CLO\_WO\_CAST\_NFZ powinny zawierać ścieżki do plików kastomizacji przewidzianych dla Portalu Publicznego (od momenty gdy funkcjonalność kastomizacji zostanie dołączona do Portalu)

Aby zainicjować serwis www, należy uruchomić przeglądarkę internetową (np. Internet Explorer, Mozilla Firefox itp.) i w pasku adresu przeglądarki wpisać adres internetowy, pod którym znajduje się **Portal Publiczny**.

| Port | al Publiczny 1.3002   środowisko serwisowe gsplan2 A A+ A++                                                                                                    |
|------|----------------------------------------------------------------------------------------------------|
|      | Informator o postępowaniach na udzielanie świadczeń opieki zdrowotnej refundowanych przez Narodowy Fundusz Zdrowia<br>) Informator o postępowaniach na rok 2015<br>) Informator o postępowaniach na rok 2013<br>) Informator o postępowaniach na rok 2012<br>) Informator o postępowaniach na rok 2011<br>) Informator o postępowaniach na rok 2010<br>) Informator o postępowaniach na rok 2009<br>) Informator o postępowaniach na rok 2008<br>) Informator o postępowaniach na rok 2007 |

W aplikacji możliwa jest zmiana wielkości czcionek oraz kontrastu wyświetlanych okien. Dokonuje się tego

**Portal Publiczny** składa się z dwóch sekcji opisanych w następnych rozdziałach:

- Informator o postępowaniach na udzielanie świadczeń opieki zdrowotnej refundowanych przez Narodowy Fundusz Zdrowia
- Jednorodne Grupy Pacjentów

#### 2 Informator o postępowaniach na udzielanie świadczeń opieki zdrowotnej

Informator jest systemem odpowiedzialnym za udostępnienie <u>listy postępowań</u> na udzielanie świadczeń opieki zdrowotnej, refundowanych przez Narodowy Fundusz Zdrowia. Link **Informator o postępowaniach na rok...**, przenosi nas na stronę prezentowaną poniżej (wyszukiwanie postępowań): *Lista postępowań w sprawie zawarcia umów o udzielenie świadczeń opieki zdrowotnej*. Na stronie umieszczono opcję **Pomoc**, która zawiera podstawowe informacje dotyczące procedury obsługi formularza.

| Port              | ortal Publiczny 1.2702   Środowisko serwisowe gsplan2        |                               |                             |                                      |                                      |                                                                           |  |  |
|-------------------|--------------------------------------------------------------|-------------------------------|-----------------------------|--------------------------------------|--------------------------------------|---------------------------------------------------------------------------|--|--|
| Lista p<br>zdrowo | ostępowań w sp<br>otnej                                      | prawie z                      | awarcia un                  | nów o udzieler                       | nie świa                             | dczeń opieki                                                              |  |  |
| Powrót            | : ▶ Pomoc                                                    |                               |                             |                                      |                                      |                                                                           |  |  |
| Q                 | <b>Wyszukiwanie postępowa</b><br>Ustaw odpowiednie warunki w | <b>ń</b><br>yszukiwania i prz | yciśnij przycisk "Szukaj" v | v celu odświeżenia listy postęp      | oowań.                               |                                                                           |  |  |
|                   | Status postępowania:                                         | Wszystkie                     |                             | ▼ Data ogłoszenia (od-o              | do):                                 | (a) _ (a)                                                                 |  |  |
|                   | Rodzaj świadczenia:                                          | Wszystkie                     |                             |                                      | (wybierz re                          | odzaj świadczenia)                                                        |  |  |
|                   | Przedmiot umowy:                                             | Wszystkie                     |                             |                                      | <ul> <li>(wybierz p</li> </ul>       | rzedmiot umowy)                                                           |  |  |
|                   | Zakres świadczeń:                                            |                               |                             |                                      |                                      |                                                                           |  |  |
|                   | Obszar objęty postępowaniem:                                 |                               |                             | Wybierz powia                        | t Wybierz gm                         | inę                                                                       |  |  |
|                   | Tryb postępowania:                                           | Wszystkie                     |                             | <ul> <li>Numer postępowan</li> </ul> | ia:                                  |                                                                           |  |  |
|                   | Oferenci:                                                    | Wszyscy                       |                             |                                      | •                                    |                                                                           |  |  |
|                   |                                                              | Postępowal                    | nia mające protesty/odw     | volania                              |                                      |                                                                           |  |  |
|                   |                                                              |                               |                             |                                      | W                                    | yczyść filtry Szukaj                                                      |  |  |
| Liczba znalezio   | nych postępowań spełniających k                              | ryteria: 16                   |                             |                                      |                                      |                                                                           |  |  |
| Numer post        | ępowania                                                     | Status<br>postępowania        | Opis postępowania           | Przedmiot postępowania               | Obszar<br>konkursu                   | Uwagi do<br>obszaru<br>objętego<br>postępowaniem Okres<br>umów<br>(od-do) |  |  |
| 08-14-0000        | 010/POZ/0113/7 🗎                                             | Ogłoszenie                    | LOOK POZ                    | PODSTAWOWA OPIEKA<br>ZDROWOTNA       | Brak podziału<br>- cały obszar<br>OW | 01.01.2014<br>-<br>31.12.2014                                             |  |  |
| 08-14-0000        | 009/POZ/0113/7 🗎                                             | Ogłoszenie                    | LOOK POZ                    | PODSTAWOWA OPIEKA<br>ZDROWOTNA       | Brak podziału<br>- cały obszar<br>OW | 01.01.2014<br>-<br>31.12.2014                                             |  |  |

Formularz umożliwia przegląd i wyszukiwanie postępowań według opisanych poniżej kryteriów (wg parametrów spełniających warunki określone w filtrach). Aby obejrzeć rezultaty wyszukiwania, po wprowadzeniu odpowiednich wartości w pola wyszukiwania należy nacisnąć przycisk **Szukaj**. Aby wyczyścić pola z kryteriami wyszukiwania należy użyć przycisku **Wyczyść filtry**.

Warunki wyszukiwania:

• Status postępowania - ogłoszone, rozstrzygnięte, unieważnione, odwołane, wszystkie.,

 Data ogłoszenia (od - do) - zawęża listę wyszukiwanych postępowań, do tych w określonym przedziale czasowym. Wybierając przycisk znajdujący się obok pola daty, mamy możliwość skorzystania z podpowiedzi kalendarza (patrz rysunek poniżej).

| Dort             | al Dublica                                            |                               |                             |                                          |                     | ••                                                              |
|------------------|-------------------------------------------------------|-------------------------------|-----------------------------|------------------------------------------|---------------------|-----------------------------------------------------------------|
|                  |                                                       | LUA -                         | 2702   Środowisko serwiso   | we gsplan2                               |                     |                                                                 |
| Lista p<br>zdrow | ostępowań w s<br>otnej                                | prawie z                      | zawarcia un                 | nów o udziele                            | nie                 | świadczeń opieki                                                |
| Powró            | t ▶ Pomoc                                             |                               |                             |                                          |                     |                                                                 |
| Q                | Wyszukiwanie postępowa<br>Ustaw odpowiednie warunki w | <b>ń</b><br>yszukiwania i prz | yciśnij przycisk "Szukaj" v | w celu odświeżenia listy postę           | powań.              |                                                                 |
| $\mathbf{X}$     | Status postępowania:                                  | Wszystkie                     |                             | <ul> <li>Data ogłoszenia (od-</li> </ul> | -do):               |                                                                 |
|                  | Rodzaj świadczenia:                                   | Wszystkie                     |                             |                                          | •                   |                                                                 |
|                  | Przedmiot umowy:                                      | Wszystkie                     |                             |                                          | •                   | Pn Wt Sr Cz Pt So N<br>24 25 26 27 28 1 2                       |
|                  | Zakres świadczeń:                                     |                               |                             |                                          |                     | 3 4 5 6 7 8 9<br>10 11 12 13 14 15 16                           |
|                  | Obszar objęty postępowaniem:                          |                               |                             | Wybierz powia                            | at N                | 17 18 19 20 21 22 23<br>24 25 26 27 28 29 30                    |
|                  | Tryb postępowania:                                    | Wszystkie                     |                             | <ul> <li>Numer postępowa</li> </ul>      | nia:                | 31 1 2 3 4 5 6                                                  |
|                  | Oferenci:                                             | Wszyscy                       |                             |                                          | •                   | Today: marca 28, 2014                                           |
|                  |                                                       | Postępowa                     | nia mające protesty/odv     | vołania                                  |                     |                                                                 |
|                  |                                                       |                               |                             |                                          |                     | Wyczyść filtry Szukaj                                           |
| iczba znalezio   | onych postępowań spełniających k                      | kryteria: 16                  |                             |                                          |                     |                                                                 |
| Numer post       | tępowania                                             | Status<br>postępowani         | opis postępowania           | Przedmiot postępowania                   | obsz<br>koni        | Uwagi do<br>zar obszaru umów<br>kursu objętego<br>postępowaniem |
| 08-14-000        | 010/POZ/0113/7 🗎                                      | Ogłoszenie                    | LOOK POZ                    | PODSTAWOWA OPIEKA<br>ZDROWOTNA           | Brak<br>- cał<br>OW | x podziału 01.01.2014<br>y obszar -<br>31.12.2014               |
| 08-14-000        | 009/POZ/0113/7 🗎                                      | Ogłoszenie                    | LOOK POZ                    | PODSTAWOWA OPIEKA<br>ZDROWOTNA           | Brak<br>- cał<br>OW | <b>y obszar</b><br>31.12.2014                                   |

- Rodzaj świadczenia pozwala na wybór rodzaju świadczenia jakiego dotyczy postępowanie,
- Przedmiot umowy z listy rozwijanej wybieramy przedmiot umowy,
- Zakres świadczeń 🧐 wybór przycisku obok pola przenosi nas do kolejnych pozycji z możliwością wyboru zakresu świadczeń
- Obszar objęty postępowaniem,
- Typ postępowania pozwala wybrać typ postępowania jakiego szukamy,
- Numer postępowania,
- czy dotyczy Oferentów,
- Postępowań dodatkowych oraz
- czy Postępowania mające protesty/odwołania znacznik ograniczający wyświetlenie listy postępowań, dla których Oddział NFZ wygenerował protesty/odwołania. Po wyświetleniu listy postępowań ograniczonych tym znacznikiem, możemy na interesującym nas sprawozdaniu wybrać odnośnik i rzejść do Przeglądu

protestów/odwołań związanych z postępowaniem, gdzie mamy możliwość podglądu danych dotyczących konkretnego postępowania (typ, status, data złożenia, planowana data rozstrzygnięcia, data rozstrzygnięcia, decyzja Prezesa NFZ) oraz pobrania interesujących nas dokumentów.

|                                                                                                    | Wyszukiwan                                                                                                | ie postępowar                                                                      | i                                                                                                    |                                                                                                    |                                                                                                    |                                                  |                                                                                                    |
|----------------------------------------------------------------------------------------------------|----------------------------------------------------------------------------------------------------|------------------------------------------------------------------------------------|----------------------------------------------------------------------------------------------------|----------------------------------------------------------------------------------------------------|----------------------------------------------------------------------------------------------------|--------------------------------------------------|----------------------------------------------------------------------------------------------------|
|                                                                                                    | Ustaw odpowi                                                                                              | ednie warunki wy                                                                   | vszukiwania i przyciśnij przyci                                                                                                    | sk "Szukaj" w celu odświeżenia listy po                                                                                                    | stępowań.                                                                                                    |                                                  |                                                                                                    |
|                                                                                                    | Status postępo                                                                                            | owania:                                                                            | Wszystkie                                                                                                    | 💌 Data ogłoszenia (                                                                                                    | od-do):                                                                                                    | <u> </u>                                         |                                                                                                    |
|                                                                                                    | Rodzaj świadcz                                                                                            | enia:                                                                              | Wszystkie                                                                                                    |                                                                                                    | (wybierz ro                                                                                                    | dzaj świadczenia)                                |                                                                                                    |
|                                                                                                    | Przedmiot umo                                                                                             | wy:                                                                                | Wszystkie                                                                                                    |                                                                                                    | <ul> <li>(wybierz pr.</li> </ul>                                                                                                    | zedmiot umowy)                                   |                                                                                                    |
|                                                                                                    | Zakres świadcz                                                                                            | eń:                                                                                |                                                                                                    |                                                                                                    |                                                                                                    |                                                  |                                                                                                    |
|                                                                                                    | Obszar objęty                                                                                             | postępowaniem:                                                                     |                                                                                                    | Wybierz po                                                                                                    | wiat Wybierz gm                                                                                                    | inę                                              |                                                                                                    |
|                                                                                                    | Typ postępow                                                                                              | ania:                                                                              | Wszystkie                                                                                                    | Numer postępo                                                                                                    | wania:                                                                                                    |                                                  |                                                                                                    |
|                                                                                                    | Oferenci:                                                                                                 |                                                                                    | Wszyscy                                                                                                    |                                                                                                    | -                                                                                                    |                                                  |                                                                                                    |
|                                                                                                    | orenenen                                                                                                  |                                                                                    | Postepowania majace r                                                                                                    | protesty/odwołania                                                                                                    |                                                                                                    |                                                  |                                                                                                    |
|                                                                                                    |                                                                                                    |                                                                                    |                                                                                                    |                                                                                                    |                                                                                                    |                                                  |                                                                                                    |
|                                                                                                    |                                                                                                    |                                                                                    |                                                                                                    |                                                                                                    |                                                                                                    |                                                  |                                                                                                    |
| Numer post                                                                                                    | ępowania                                                                                                  | Status<br>postępowania                                                             | Opis postępowania                                                                                                    | Przedmiot postępowania                                                                                                    | Obszar konkursu                                                                                                    | Uwagi do<br>obszaru<br>objętego<br>postępowaniem | Okre<br>umóv<br>(od-d                                                                                         |
| Numer posta<br>08-09-0016<br>/12/2/12.2                                                                                          | sępowania<br>566/ZPO<br>2970.033.09/6                                                                     | Status<br>postępowania<br>Ogłoszenie                                               | <b>Opis postępowania</b><br>uzupelnienie danych<br>personelu 07                                                                               | Przedmiot postępowania<br>ZAOPATRZENIE W WYROBY<br>MEDYCZNE BĘDĄCE<br>PRZEDMIOTAMI<br>ORTOPEDYCZIWYMI I<br>ŚRODKAMI POMOCNICZYMI                                                                                                    | Obszar konkursu<br>Brak podziału -<br>cały obszar OW                                                                                                    | Uwagi do<br>obszaru<br>objętego<br>postępowaniem | Okre<br>umóv<br>(od-d<br>01.01.2<br>31.12.2                                                                   |
| Numer post<br>08-09-0016<br>/12/2/12.2<br>08-09-0000<br>/01/5/6                                                                  | eępowania<br>566/ZPO<br>2970.033.09/6<br>002/POZ                                                          | Status<br>postępowania<br>Ogłoszenie<br>Ogłoszenie                                 | Opis postępowania<br>uzupelnienie danych<br>personelu 07<br>test_nowej_procedury                                                              | Przedmiot postępowania<br>ZAOPATRZENIE W WYROBY<br>MEDYCZNE BĘDĄCE<br>PRZEDMIOTAMI<br>ORTOPEDYCZIWMI I<br>ŚRODKAMI POMOCNICZYMI<br>POZ - ŚWIADCZENIA LEKARZA<br>POZ, PIELĘGNIARKI POZ,<br>POŁOŻNEJ POZ, PIELĘGNIARKI<br>SZKOLNEJ                                                                                                    | Obszar konkursu<br>Brak podziału -<br>cały obszar OW<br>Brak podziału -<br>cały obszar OW                                                                                  | Uwagi do<br>obszaru<br>objętego<br>postępowaniem | Okre<br>umóv<br>(od-d<br>01.01.2<br>31.12.2<br>01.01.2<br>31.12.2                                             |
| Numer posta<br>08-09-0016<br>/12/2/12.2<br>08-09-0000<br>/01/5/6<br>08-09-0000<br>/12/2/12.2<br>12/2/12.2                        | eępowania<br>5666/ZPO<br>2970.033.09/6<br>002/POZ<br>003/ZPO<br>2972.033.09/6                             | Status<br>postępowania<br>Ogłoszenie<br>Ogłoszenie<br>Rozstrzygnięte               | Opis postępowania<br>uzupelnienie danych<br>personelu 07<br>test_nowej_procedury<br>test_nowej_procedury                                      | Przedmiot postępowania           ZAOPATRZENIE W WYROBY<br>MEDYCZNE BĘDĄCE<br>PRZEDMIOTAMI<br>ORTOPEDYCZIWMI I<br>ŚRODKAMI POMOCNICZYMI           POZ - ŚWIADCZENIA LEKARZA<br>POZ, PIELĘGNIARKI POZ,<br>POŁOŻNEJ POZ, PIELĘGNIARKI<br>SZKOLNEJ           ZAOPATRZENIE W WYROBY<br>MEDYCZNE BĘDĄCE<br>PRZEDMIOTAMI<br>ORTOPEDYCZIWMI I<br>ŚRODKAMI POMOCNICZYMI                        | Obszar konkursu<br>Brak podziału -<br>cały obszar OW<br>Brak podziału -<br>cały obszar OW                                                                                  | Uwagi do<br>obszaru<br>objętego<br>postępowaniem | Okre<br>umóv<br>(od-d<br>01.01.2<br>31.12.2<br>01.01.2<br>31.12.2<br>01.01.2<br>31.12.2                       |
| Numer posta<br>08-09-0016<br>/12/2/12.2<br>08-09-0000<br>/01/5/6<br>08-09-0000<br>/12/2/12.2<br>08-09-0017<br>/16/1/16.3<br>1000 | xepowania<br>5666/ZPO<br>1970.033.09/6<br>002/POZ<br>003/ZPO<br>1972.033.09/6<br>732/RTM<br>1114.032.08/1 | Status<br>postępowania<br>Ogłoszenie<br>Ogłoszenie<br>Rozstrzygnięte<br>Ogłoszenie | Opis postępowania         uzupelnienie danych         personelu 07         test_nowej_procedury         test_nowej_procedury         rtm 2009 | Przedmiot postępowania         ZAOPATRZENIE W WYROBY<br>MEDYCZNE BĘDĄCE<br>PRZEDMIOTAMI<br>ORTOPEDYCZIWMI I<br>ŚRODKAMI POMOCNICZYMI         POZ - ŚWIADCZENIA LEKARZA<br>POZ, PIELĘGNIARKI POZ,<br>POŁOŻNEJ POZ, PIELĘGNIARKI<br>SZKOLNEJ         ZAOPATRZENIE W WYROBY<br>MEDYCZNE BĘDĄCE<br>PRZEDMIOTAMI<br>ORTOPEDYCZIWMI I<br>ŚRODKAMI POMOCNICZYMI         RATOWNICTWO MEDYCZNE | Obszar konkursu         Brak podziału -         Cały obszar OW         Brak podziału -         Brak podziału -         Cały obszar OW         Brak podziału -         Inny | Uwagi do<br>obszaru<br>objętego<br>postępowaniem | Okre<br>umóv<br>(od-d<br>01.01.2<br>31.12.2<br>01.01.2<br>31.12.2<br>01.01.2<br>31.12.2<br>01.01.2<br>31.12.2 |

Przyciski w sekcji Obszar objęty postępowaniem:

- Wybierz powiat wywołują listę rozwijaną dostępnych w słowniku powiatów (w pole Wyszukiwanie należy wpisać fragment nazwy).
- Wybierz gminę wywołują listę rozwijaną dostępnych w słowniku gmin (jak wyżej).

Formatka prezentuje następujące dane: numer postępowania, status postępowania, opis postępowania, przedmiot postępowania, obszar konkursu, typ oferenta oraz okres umów.

#### 2.1 Lista postępowań

Na liście postępowań dostępne są odpowiednie linki:

• Numer postępowania - przechodzimy do poniższej strony, powiązanej z dokumentami elektronicznymi.

| Port   | Portal Publiczny 1.2501             |                                                                  |  |  |  |  |  |
|--------|-------------------------------------|------------------------------------------------------------------|--|--|--|--|--|
| Inform | nacje doda                          | atkowe powiązane z postępowaniem                                 |  |  |  |  |  |
| Powrół | t ▶ Pomoc                           |                                                                  |  |  |  |  |  |
|        | Dokumenty ele                       | ktroniczne powiązane z postępowaniem                             |  |  |  |  |  |
|        | Postępowanie:<br>Pliki do pobrania: | 08-13-000036/ZPO/12/2/12.2971.033.09/6<br>LOOK ZPO SP            |  |  |  |  |  |
|        |                                     | "Ogłoszenie postępowania"                                        |  |  |  |  |  |
|        | Przejdź do:                         | Portal Świadczeniodawcy (w celu pobrania definicji postępowania) |  |  |  |  |  |
|        |                                     |                                                                  |  |  |  |  |  |
|        |                                     |                                                                  |  |  |  |  |  |

• Przedmiot postępowania - pojawia się dokładny opis przedmiotu postępowania.

| rjne świadczenia<br>zne - świadczenia<br>ch Bez<br>Gmina Bez<br>Granicze<br>ÓRNYCH | 01.01.2007<br>31.12.2007                         |
|------------------------------------------------------------------------------------|--------------------------------------------------|
| itA<br>ORM                                                                         | - świadczenia Bez<br>W PORADNI<br>WCH Ograniczeń |

• **Obszar konkursu** - powoduje wyświetlenie gminy, której dotyczy dane postępowanie konkursowe.

| 04-07-<br>000538/A0S/02/1/02.1016.007.02/1 Ogloszenie | look | Ambulatoryjne świadczenia<br>specjalistyczne - świadczenia<br>w poradniach<br>świadczenia w Poradni<br>ALERGII SKÓRNYCH | Gmina<br>SKĄPE      | Bez (<br>ograniczeń g | 01.01.2007<br>91.12.2007 |
|-------------------------------------------------------|------|----------------------------------------------------------------------------------------------------|---------------------|-----------------------|--------------------------|
| 04-07-<br>000541/A05/02/1/02.1016.007.02/1 Cgloszenie | look | Ambulatoryjne świadczenia<br>specjalistyczne - świadczenia<br>w poradniach                                              | Gmina<br>Świebodzin | Bez ograniczeń g      | 01.01.2007<br>31.12.2007 |

- Zespoły ratownictwa medycznego w przypadku zespołów RTM wyświetlane są:
  - Rejon operacyjny (Kod i Nazwa)
  - Zespół RTM (Kod, Nazwa i Typ)
  - Miejsce wyczekiwania (Kod i Nazwa)
  - o Numer zespołu w ramach miejsca wyczekiwania
  - o Obszar działania

| Rejon operacyjny                 | Zespoł RTM                                                          | Miejsce<br>wyczekiwania      | Nr zespołu w ramach<br>miejsca wyczekiwania | Obszar działania     |
|----------------------------------|---------------------------------------------------------------------|------------------------------|---------------------------------------------|----------------------|
| Kod: 11<br>Nazwa: RO województwo | Kod: 1603032201<br>Nazwa: miejsce testowe<br>Typ: Zespół podstawowy | Kod: 1603032<br>Nazwa: Cisek | 01                                          |                      |
| Kod: 1122<br>Nazwa: RO powiat    | Kod: 1601011903<br>Nazwa: miejsce wyczekiwania<br>Typ:              | Kod:<br>Nazwa:               |                                             | miejsce wyczekiwania |

#### 3 Jednorodne Grupy Pacjentów

Odsyłacz Wyznaczanie grup JGP dla hospitalizacji przenosi nas do okna prezentowanego poniżej:

| al Publicz                                  | zny 1.0004                                                                                                    |
|---------------------------------------------|----------------------------------------------------------------------------------------------------|
| czanie grup JGF                             | v dla hospitalizacji                                                                                                    |
| b Wyczyść b Wyznacz                         | grupy JGP 🗼 Pomoc                                                                                                    |
| Dane dotyczące grupera                      |                                                                                                    |
| Wersja grupera:                             | Obowiązująca w dniu wypisu 🛛 💌                                                                                                    |
| Dane ogólne dotyczące ho                    | ispitalizacji                                                                                                    |
| Data przyjęcia:                             |                                                                                                    |
| Data wypisu:                                |                                                                                                    |
| Tryb przyjęcia:                             |                                                                                                    |
| Tryb wypisu:                                | Zakończenie procesu terapeutycznego diagnostycznego 🔽                                                                                                    |
| Tryb hospitalizacji:                        | Hospitalizacja 'zwykła'                                                                                                    |
| Charakter hospitalizacji:                   | Nie dotyczy                                                                                                    |
| Określenie wieku pacjenta:                  | Na podstawie daty urodzenia 💌                                                                                                    |
| Data urodzenia:                             |                                                                                                    |
| Pleć pacjenta:                              | Kobieta 💌                                                                                                    |
| mach hospitalizacji<br>zono żadnych pobytów | Dodat pobyt                                                                                                    |
|                                             | Czanie grup JGF         > Wyczyść > Wyznacz         Dane dotyczące grupera         Wersja grupera:         Dane ogólne dotyczące ho         Data przyjęcia:         Tryb przyjęcia:         Tryb przyjęcia:         Tryb wypisu:         Tryb nospitalizacji:         Określenie wieku pacjenta:         Data urodzenia:         Pieć pacjenta:         mach hospitalizacji         zono żadnych pobytów |

#### Na stronie Użytkownik wprowadza:

#### Dane dotyczące grupera

 Wersja grupera - lista wyboru pozwalająca na wybranie wersji jaka ma zostać użyta do wyznaczenia grup (domyślną wartością jest wersja grupera odpowiednia dla dnia wypisu), gruper powinien użyć wskazanej wersji do wyznaczenia grup

#### Dane dotyczące hospitalizacji

- Okres hospitalizacji w oparciu o datę przyjęcia, datę wypisu i tryb wypisu; data przyjęcia jest obowiązkowa i nie może być późniejsza niż data aktualna; data wypisu jest obowiązkowa, nie może być późniejsza niż data aktualna i wcześniejsza niż data przyjęcia.
- Tryb przyjęcia nie jest polem obowiązkowym, natomiast
- Tryb wypisu jest polem wymaganym zawsze tak jak i pole
- Tryb hospitalizacji (wartość wybierana z listy)
- Charakter hospitalizacji pole obowiązkowe (wartość wybierana z listy)
- Płeć pacjenta, które należy koniecznie wypełnić.
- Wiek pacjenta w oparciu o datę urodzin bądź podany bezpośrednio (nie jest polem wymaganym)
- Lista pobytów (musi być podany przynajmniej jeden)

Przycisk **Wyczyść** pozwala wyczyścić wszystkie pola na formularzu w celu łatwiejszego wprowadzenia danych o następnej hospitalizacji.

| j gru   | ру.                                      |                                                      |                     |  |
|---------|------------------------------------------|------------------------------------------------------|---------------------|--|
| otyc    | Część VIII kodu resortowego<br>oddziału: | 9240 - ZESPÓŁ TRANSPORTU SANITARNEGO                 | •                   |  |
| ruper   | Rozpoznanie zasadnicze:                  | D50.0 - Niedokrwistość z niedoboru żelaza spowodowar | ۵ 🕲                 |  |
| jóln∉   | Rozpoznania współwystępujące:            | C00.0 - Nowotwór złośliwy (powierzchnia zewnętrzn    | <ul><li>⊗</li></ul> |  |
| /jęcia: |                                          |                                                      |                     |  |
| oisu:   |                                          |                                                      |                     |  |
| jęcia:  | Wykonane procedury:                      | 86.92 - Elektroliza i inna epilacja skóry            | ۵ 🛇                 |  |
| oisu:   |                                          |                                                      |                     |  |
| pitaliz |                                          |                                                      |                     |  |
| r hos   |                                          |                                                      |                     |  |
| lo wie  |                                          |                                                      |                     |  |
|         |                                          | Zatwierdź                                            | Anuluj              |  |
| uzeni   | p. [52:01:1233                           | •                                                    |                     |  |

Dodanie nowego pobytu odbywa się za pomocą przycisku **Dodaj pobyt**, dodawany jest za pomocą okna dialogowego, na którym można wprowadzić:

- Część VIII kodu resortowego oddziału (pole wymagane, wybierane ze słownika)
- Rozpoznanie zasadnicze (wybierane ze słownika)
- *Rozpoznania współwystępujące* (wybierane ze słownika, aby je podać musi być podane rozpoznanie zasadnicze, nie można podać więcej niż trzy rozpoznania współwystępujących w ramach pobytu)
- Wykonane procedury (wybierane ze słownika, można podać dowolną ilość) podanie daty wykonania dla każdej wykonanej procedury jest wymagane. Dla ułatwienia procesu wyboru procedury należy za pomocą ikony skorzystać ze słownika, gdzie można wyszukać wybraną pozycję wpisując Kod i/lub Nazwę. Aby

przypisać datę wykonania należy zaznaczyć konkretną procedurę i skorzystać z ikony kalendarza 🥮 . Data zostanie przypisana do procedury.

Po wprowadzeniu wszystkich danych Użytkownik może wyznaczyć listę grup JGP korzystając z przycisku **Wyznacz grupy JGP** w górnym menu strony. Wyświetlana jest lista wyznaczonych grup lub opis zwróconego błędu. Tabela wyników prezentuje wyznaczone grupy w postaci kolumn:

- Kod produktu jednostkowego,
- Taryfa
- Taryfa dodatkowa
- Grupa która prezentuje zarówno kod jak i nazwę wyznaczonej grupy.

### 4 Indeks zmian

Rozdział zawiera spis zgłoszeń w ramach których zaktualizowano dokumentację.

Data

ID zgłoszenia (wg: KAMSOFT S.A.; NFZ; JIRA)

Temat zgłoszenia

Format opisu

#### © 2025 KAMSOFT S.A.

Data utworzenia: 09.07.2025